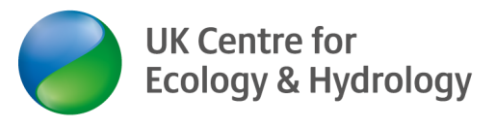

## 5 Ways to join Zoom

Guidance provided by Dr Ingo Schüder, Business Development Manager (Training), UKCEH.

Version 1 (13 May 2020)

This guidance is for the benefit of UKCEH customers and partners joining a UKCEH online training course or other interactive meeting or workshop. Feel free to share this guidance!

## What is Zoom?

Zoom is an online meeting service provider. It allows two or more parties to join a video conference with audio and video channel and to interact in a variety of ways. There are free and paid-for plans available.

## How can I join Zoom?

- Laptop or desktop with software download (Windows, Apple, Linux)
   Test your device's compatibility & download the Zoom programme (10 MB) to your laptop or
   desktop computer here <u>https://ukri.zoom.us/test</u> or <u>https://zoom.us/test</u>
   Detailed guidance for this option here: <u>https://www.ceh.ac.uk/sites/default/files/Zoom how\_to\_join\_a\_meeting-step-by-step\_UKCEH2020.pdf</u>.
   A short video guide is here: <u>https://support.zoom.us/hc/en-us/articles/201362193-How-Do-I-Join AMeeting

  </u>
- Join Zoom via an online browser (desktop or laptop).
   For this option, you <u>must</u> have a Zoom account. Please note that this <u>works best on Google Chrome and will not work</u> on some other web browsers).
   Guidance here: <u>https://support.zoom.us/hc/en-us/articles/214629443-Zoom-Web-Client</u>
   This may be a good option if your organisation's IT policy does not allow you to download the Zoom programme to your computer.
- Other Apple products (iPads and iPhones)
   Download the Zoom app to your iPad or iPhone from the app store.
   A video for iPhone/iPad (3rd video; from 52s): <u>https://www.bbc.co.uk/news/technology-51968122</u>
- Android phones (smartphones) and tablets
   Download the Zoom app from the Google Play Store.
   Detailed guidance for Android devices: <u>https://www.ceh.ac.uk/sites/default/files/Zoom\_guidance-How\_to\_install\_and\_use\_Zoom\_on\_Android\_Smartphone\_UKCEH2020.pdf</u>

Option 3. and 4 may be the best option if you have a low bandwidth/unstable internet connection at home (as it uses a lot less data).

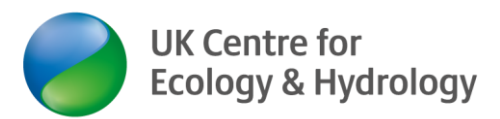

## 5. Join by phone

As a last resort, you can join by phone only. Call <u>0 800 260 5801</u> and enter the 9-digit/ 10-digit **meeting ID** when prompted. You may also have to enter the **password** when prompted. You can then listen and contribute verbally only. You can follow the PowerPoint presentation using the handout we will be providing in advance as a pdf file.

Disclaimer: UKCEH does not have any affiliation with Zoom. We use Zoom as a service provider. We provide this information to our best knowledge. All hyperlinks were correct at time of publication.